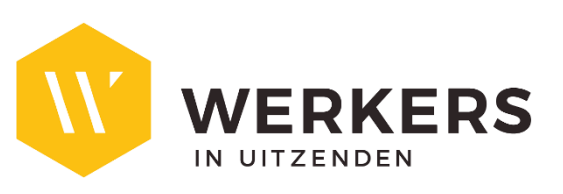

Handleiding:

# Ingeven van prestaties via de prestatielink

## 1. INLEIDING

WERKERS stuurt <u>elke vrijdag om 14.30 u</u> een mail met een tijdelijke <u>link</u> naar het klantenportaal. Via dit klantenportaal kan je heel eenvoudig prestaties van uitzendkrachten doorgeven.

Indien er een wijziging is in het mailadres of de link moet naar meerdere mailadressen verstuurd worden, laat dit zeker tijdig weten aan je regionaal kantoor.

De prestaties dienen steeds <u>vóór maandagavond</u> ingevuld te zijn zodat de verdere verwerking vlot kan verlopen en onze uitzendkrachten tijdig uitbetaald worden.

#### 2. WERKING

Als je ingelogd bent via de wekelijkse link, heb je **onmiddellijk toegang tot de periode/week waarvoor de link geldig is**, dit is de actieve week.

Het overzicht toont per tewerkstelling **de status** van de prestaties en of deze al ingevuld of verzonden zijn aan de hand van de gekleurde blokjes bij de dagen. De legende hiervoor vind je onderaan de pagina.

#### <u>Stap 1</u>

| ome » Tew  | erkstellingen                 |   |             |             |             |             |             |             |             |   |
|------------|-------------------------------|---|-------------|-------------|-------------|-------------|-------------|-------------|-------------|---|
| edrijf:    | B-Bright bv                   |   | Vest        | iging:      | Alle        |             |             |             |             |   |
| eriode:    | K Week 202002 (06/01 - 12/01) | > |             |             |             |             |             |             |             |   |
| Uitzendkra | cht Vestiging                 |   | Ma<br>06/01 | Di<br>07/01 | Wo<br>08/01 | Do<br>09/01 | Vr<br>10/01 | Za<br>11/01 | Zo<br>12/01 |   |
| Benjamin ( | Cottyn                        |   |             |             |             |             |             |             |             | 1 |

Wanneer er prestaties geregistreerd staan bij een tewerkstelling, kan je deze eenvoudig bekijken door op de tewerkstellingslijn te klikken. De ingevulde prestaties komen tevoorschijn:

### Stap 2:

| Home » Tew                 | e Encod<br>Powered by Brigh<br>erkstellinger | age<br>Istaffing                                     |   |              |             |             |             |             | •           | hello@t     | o-bright.b |
|----------------------------|----------------------------------------------|------------------------------------------------------|---|--------------|-------------|-------------|-------------|-------------|-------------|-------------|------------|
| Bedrijf:                   | B-Brig                                       | nt bv                                                | • | Vesti        | ging:       | Alle        |             |             |             |             |            |
| Periode:                   | <                                            | Week 202002 (06/01 - 12/01)                          | > |              |             |             |             |             |             |             |            |
| Uitzendkrad                | cht                                          | Vestiging                                            |   | Ma<br>06/01  | Di<br>07/01 | Wo<br>08/01 | Do<br>09/01 | Vr<br>10/01 | Za<br>11/01 | Zo<br>12/01 |            |
| ✓ Benjamin C<br>Bediende   | ottyn                                        |                                                      |   |              |             |             |             |             |             |             | /          |
| 1010 Gewerk                | kt                                           |                                                      |   | 8,00         | 8,00        |             | 8,00        | 8,00        |             |             |            |
| 8350 Terugb                | etaling onko                                 | sten (25,00 €)                                       |   | 1,00         |             |             |             |             |             |             |            |
| 1010 Gewerk<br>8350 Terugb | kt<br>oetaling onko                          | sten (25,00 €)<br>Bevestigd ■ Ingelezen door kantoor | r | 8,00<br>1,00 | 8,00        |             | 8,00        | 8,00        | Beves       | stigen & \  | ~          |

Om prestaties in te geven, klik je op het **potlood-knopje** rechts op een tewerkstellingslijn, dit opent de Encodage-pagina voor de geselecteerde tewerkstelling.

#### Stap 3:

| Benjamin Cottyn<br>Bediende |  | 1 |
|-----------------------------|--|---|
|                             |  |   |

Bij details tewerkstelling bovenaan kan je de gegevens over de tewerkstelling controleren, indien hier fouten staan, neem dan zeker contact op met je regionaal kantoor.

Standaard staan de contracturen ingevuld, indien de gewerkte uren afwijken van het originele rooster dan kan je dit aanpassen door het aantal uren te overschrijven.

## Stap 4:

| Details tewerkstel   | lling                       |                                      |                                       |                                              |             |                                              |                                       |             |             |           |
|----------------------|-----------------------------|--------------------------------------|---------------------------------------|----------------------------------------------|-------------|----------------------------------------------|---------------------------------------|-------------|-------------|-----------|
| Naam: Cottyn         |                             |                                      | Functie:                              |                                              |             | Test                                         | Test E-Encodage                       |             |             |           |
| Voornaam:            | Benjamin                    |                                      | Statuut:                              |                                              |             | Bediende                                     |                                       |             |             |           |
| Bedrijf:             |                             | Paritair comité:                     |                                       |                                              | 200         |                                              |                                       |             |             |           |
| Vestiging:           | /                           |                                      | Bruto uurloon: 12,5000 €              |                                              |             |                                              |                                       |             |             |           |
| Prestatie/vergoed    | ling                        | <b>Datum</b><br>Van<br>Tot<br>Aantal | Ma<br>06/01<br>08:00<br>17:00<br>8,00 | <b>Di</b><br>07/01<br>08:00<br>17:00<br>8,00 | Wo<br>08/01 | <b>Do</b><br>09/01<br>08:00<br>17:00<br>8,00 | Vr<br>10/01<br>08:00<br>17:00<br>8,00 | Za<br>11/01 | Zo<br>12/01 | Totaal    |
| 1010 - Gewerkt       | •                           |                                      | 8,00                                  | 8,00                                         |             | 8,00                                         | 8,00                                  |             |             | 32,00 🔳   |
| Toevoegen            |                             |                                      |                                       |                                              |             |                                              |                                       |             |             |           |
| Bijkomende inforr    | matie                       |                                      |                                       |                                              |             |                                              |                                       |             |             |           |
| Geef hier extra info | ormatie voor het kantoor in |                                      |                                       |                                              |             |                                              |                                       |             |             |           |
|                      |                             |                                      |                                       |                                              |             |                                              |                                       | 0           | pslaan      | Annuleren |

Standaard kan je alleen gewerkte uren ingeven. Heb je nood om **extra prestatiecodes** zoals overuren in te geven, neem dan contact op met je regionaal kantoor.

In het veld **bijkomende informatie** kan je extra informatie ingeven: **bijvoorbeeld** een reden van afwezigheid zodat de consulenten van WERKERS dit correct kunnen coderen.

# 3. VERZENDING

Nadat je alle prestaties en eventuele vergoedingen hebt ingevuld, verstuur je de gegevens naar WERKERS.

Selecteer de tewerkstelling via het vinkje en klik daarna op de knop "Bevestigen & Verzenden":

#### <u>Stap 5:</u>

|                                                       |                            |                                   |   |             |             |             |             |             | -                    | hello@l     | )b-bright.be      |
|-------------------------------------------------------|----------------------------|-----------------------------------|---|-------------|-------------|-------------|-------------|-------------|----------------------|-------------|-------------------|
| Home » Tewe                                           | erkstellingen              |                                   |   |             |             |             |             |             |                      |             |                   |
| Bedrijf:                                              | B-Bright bv                |                                   | • | Vesti       | ging:       | Alle        |             |             |                      |             | ,                 |
| Periode:                                              | < V                        | /eek 202002 (06/01 - 12/01)       | > |             |             |             |             |             |                      |             |                   |
| Uitzendkrac                                           | cht                        | Vestiging                         |   | Ma<br>06/01 | Di<br>07/01 | Wo<br>08/01 | Do<br>09/01 | Vr<br>10/01 | Za<br>11/01          | Zo<br>12/01 |                   |
| > Benjamin Co<br>Bediende                             | ottyn                      |                                   |   |             |             |             |             |             |                      |             | /                 |
| Ingepland                                             | Ingevuld E                 | Bevestigd 📕 Ingelezen door kantoo | r |             |             |             |             |             | Beves                | stigen & V  | /erzenden         |
| Ultzendkrac<br>> Benjamin Co<br>Bediende<br>Ingepland | cht<br>ottyn<br>Ingevuld E | Vestiging                         | r | Ma<br>06/01 | Di<br>07/01 | Wo<br>08/01 | Do<br>09/01 | Vr<br>10/01 | Za<br>11/01<br>Beves | Z<br>12/    | o<br>′01<br>1 & \ |

Je krijgt tenslotte een samenvattende e-mail met de prestaties die je hebt doorgestuurd ter bevestiging.